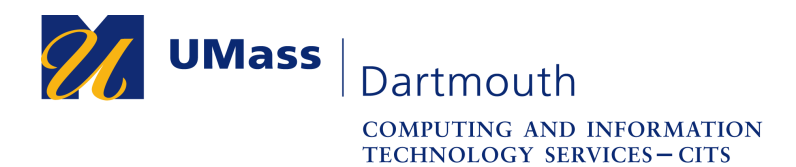

## Sending Faxes from your printer with OpenText XMedius Fax

UMass Dartmouth has moved to a secure, cloud-based fax solution. You can send faxes from department Toshiba multifunction printer-scanner copiers, as well as from your computer. This document explains how to fax from a printer.

If you need help, please contact the IT Service Center at x8900, option 5, or open a support case using our online IT Help form at https://ithelp.umassd.edu.

1. Press the Moon button on the printer to wake it up, if needed.

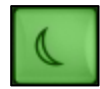

2. Tap the OpenText XM Fax button on the panel.

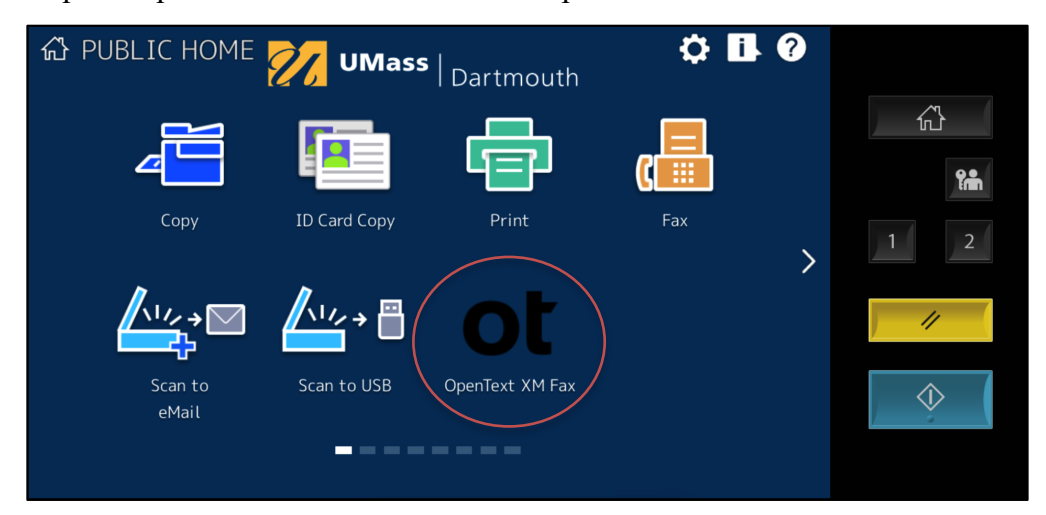

3. The new fax page is displayed.

| opentext~ XM Fa | x Compose Fax |               | MF        | Currently logged in as<br>EDFaxUser@umassd.edu | 🕒 Scan  |
|-----------------|---------------|---------------|-----------|------------------------------------------------|---------|
| Fax *           |               | Phon          | e Book    | ★ Favorites                                    |         |
| Name            |               |               |           |                                                |         |
| Company         |               |               |           |                                                |         |
| Billing Code    |               | Add →         |           |                                                | v       |
|                 |               | × Remov       | ve 🗎 Save | 🖍 Edit                                         |         |
| Cover Sheet     | Generic       | T             |           |                                                |         |
| Subject         |               |               |           |                                                |         |
| Comment         |               |               |           |                                                |         |
| Sender Info     | 🌣 Fax Options | Scan Settings |           |                                                |         |
|                 |               |               |           |                                                | 2.0.010 |

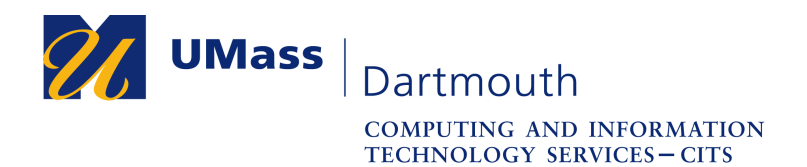

4. Enter the recipient's Name, Company, and Fax number into the fields provided. If you are faxing to a campus extension, you must use the full 10-digit phone number. Note that you don't need to enter a "7" to get an outside line, as physical fax machines on campus require.

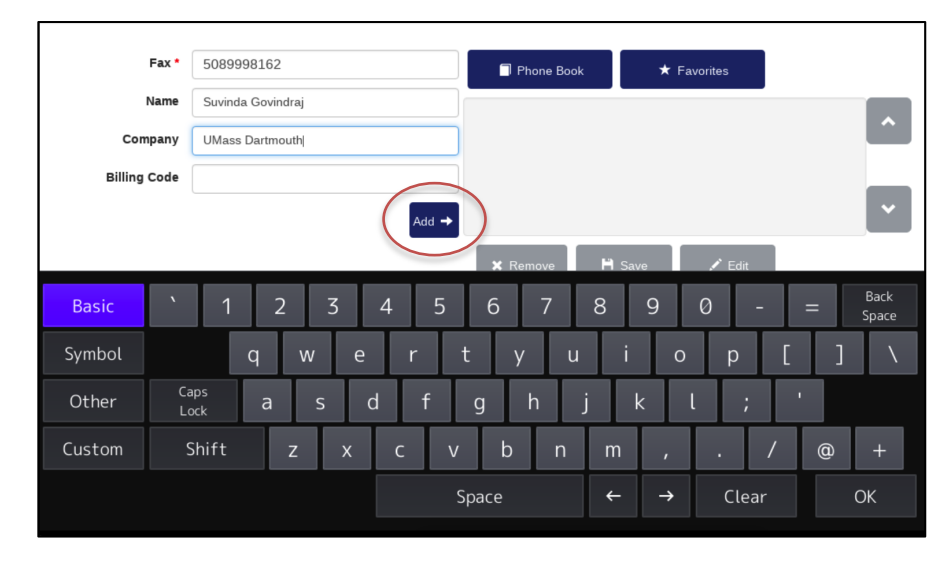

5. When you have finished entering the recipient information, tap the **Add** button. The recipient appears in the list. You can enter recipient information and click the button again to add others if needed.

| opentext~ XM Fa                          | x Compose Fax | Currently logged in as<br>MFDFaxUser@umassd.edu                                                                                                    | 💾 Scan  |
|------------------------------------------|---------------|----------------------------------------------------------------------------------------------------|---------|
| Fax *<br>Name<br>Company<br>Billing Code |               | Add   Remove  K Remove  K Favorites  K Favorites K Favorites  K Favorites K Favorites K Favorites  K Favorites K Favorites K Favorites K Favorites K Favorites K Favorites K Favorites K Favorites K Fav | ^<br>~  |
| Cover Sheet<br>Subject                   | Generic       | •                                                                                                    |         |
| Sender Info                              | 🌣 Fax Options | ■ Scan Settings                                                                                                    | 2.0.010 |

Select a recipient, then tap the **Edit** button below the name to make changes. Tap the **Remove** button to remove a name from the recipient list.

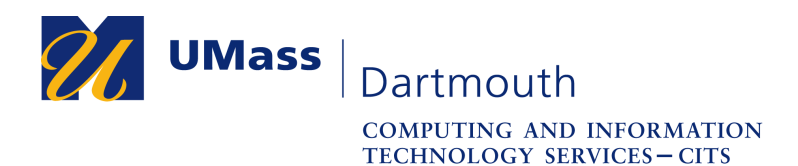

6. Enter Cover Sheet information as required.

| opentext"   XM Fa | ax Compose Fax     | Currently logged in as<br>MFDFaxUser@umassd.edu | Li Sc |
|-------------------|--------------------|-------------------------------------------------|-------|
| Fax *             |                    | Phone Book 🗲 Favorites                          |       |
| Name              |                    | Suvinda Govindraj, UMass Dartmouth              |       |
| Company           |                    |                                                 |       |
| Billing Code      |                    |                                                 |       |
|                   |                    | Add →                                           |       |
|                   |                    | 🗙 Remove 💾 Save 🖍 Edit                          |       |
| Cover Sheet       | None               | v                                               |       |
| Subject           | Conglom-O Contract |                                                 |       |
| Comment           |                    |                                                 |       |
| Sender Info       | 🌣 Fax Options      | ■ Scan Settings                                 |       |
|                   |                    |                                                 |       |

If a cover sheet isn't needed, choose None from the Cover Sheet pop-up menu.

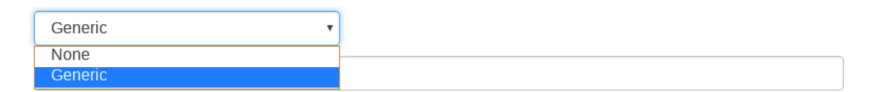

7. To adjust the default fax options, tap the **Fax Options** button at the bottom.

| opentext ~   XM Fax Fax options |        | X Cancel | ✔ Done |
|---------------------------------|--------|----------|--------|
| Priority                        | Normal | ¥        |        |
| Number of retries               | 3      |          |        |
| Resolution                      | High   | ¥        |        |
| Notify on success               |        |          |        |
| Notify on failure               |        |          |        |
| Broadcast notification          | Ο      |          |        |
|                                 |        |          |        |

Make changes as needed, then tap the **Done** button to continue, or the **Cancel** button to discard any changes.

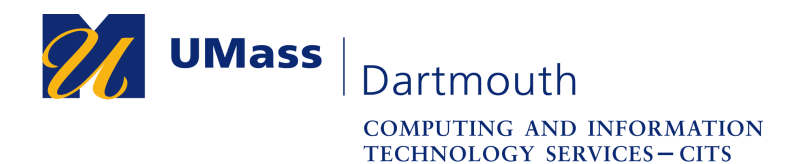

8. To adjust the default page scanning options, tap the **Scan Settings** button at the bottom.

| X Cancel | ✔ Done        |
|----------|---------------|
| •        |               |
| •        |               |
|          | × Cancel<br>v |

If you need to scan double-sided pages, change the pop-up menu to 2-Sided.

| opentext ~  XM Fax ~ | Scan Settings    |                    | 🗶 Cancel | ✔ Done |
|----------------------|------------------|--------------------|----------|--------|
|                      | Resolution       | High (200x200 dpi) | ×        |        |
|                      | 2-Sided Scanning | 2-Sided            | •        |        |

Tap the **Done** button to continue, or the **Cancel** button to discard any changes.

9. When you are ready to scan, place your page(s) face-up into the sheet feeder on the top of the printer. Then tap the **Scan** button in the upper right.

|  | opentext ~  XM Fax ~ | Compose Fax | Currently logged in as<br>MFDFaxUser⊜umassd.edu | ¢ |  | 🕒 Scan | $\triangleright$ |
|--|----------------------|-------------|-------------------------------------------------|---|--|--------|------------------|
|--|----------------------|-------------|-------------------------------------------------|---|--|--------|------------------|

10. The pages are scanned, and progress is displayed on the panel.

| opentext"   XM Fax"       |                     |                | X Cancel |
|---------------------------|---------------------|----------------|----------|
| Scanning Documents to Fax |                     |                |          |
| Scan Next                 | ading the document. | ්⊡ Send        | i        |
| Document 1 (ID            | 761, Pages: 1)      | Processing ··· |          |
|                           |                     |                |          |

Remember that faxes are always black and white, so files that include color may not appear as intended.

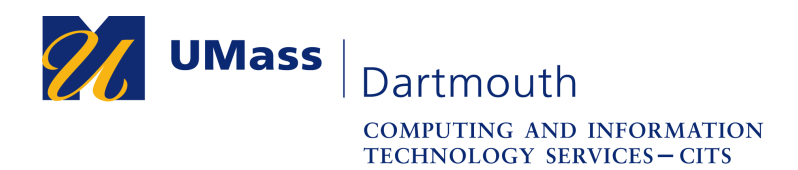

11. When scanning is complete, the **Send** button becomes active. Tap it to continue.

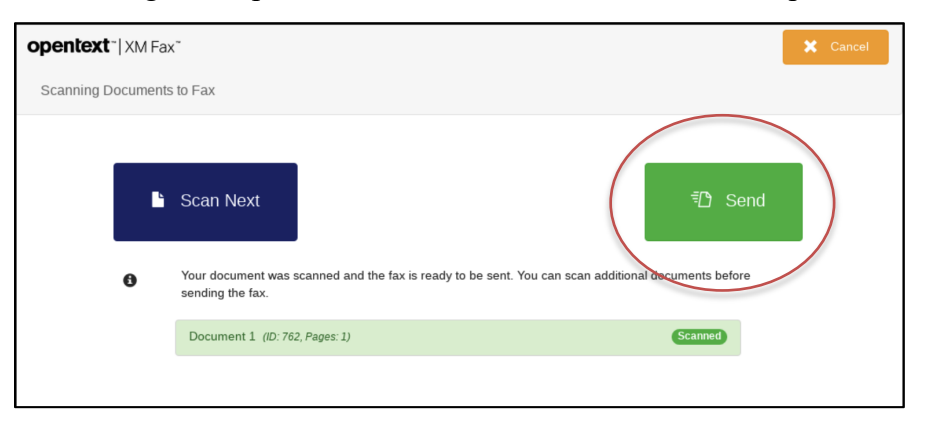

12. A confirmation message is displayed. To view fax sending progress, tap the **History** button at the top.

| opentext ~  XM Fax ~ | Completed   | Exit             | I History        | New Fax      |
|----------------------|-------------|------------------|------------------|--------------|
|                      |             |                  |                  |              |
| Completed            |             |                  |                  |              |
| Your fax has         | been succes | sfully queued to | o the fax delive | ery service. |
|                      |             |                  |                  |              |
|                      |             |                  |                  |              |

XMedius will try to send your fax three times. If the fax fails, you will see a message on the panel notifying you that the fax was unsuccessful.

13. Tap the Outgoing Queue button to continue.

| Fax History      |        |
|------------------|--------|
| ▲ Outgoing Queue |        |
|                  | Cancel |

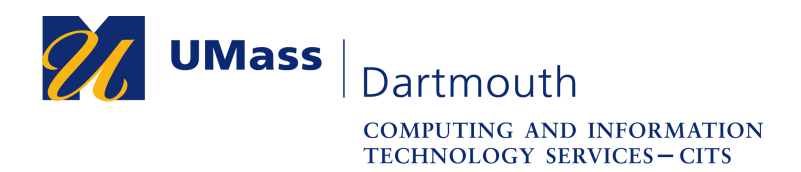

14. Progress of outgoing faxes is shown in a list.

| opentext"   XM Fax" | Outgoing Queue |       | Compose                | C |
|---------------------|----------------|-------|------------------------|---|
| Status              | Destination    | Pages | Date                   |   |
| Ready to send       | +15089998162   | 0/1   | Aug 6, 2024 9:57:31 AM |   |

15. When all faxes have been successfully sent, the list appears empty.

| opentext <sup>~</sup>  XM Fax <sup>~</sup> | Outgoing Queue |       | C Compose | C |
|--------------------------------------------|----------------|-------|-----------|---|
| Status                                     | Destination    | Pages | Date      | ^ |
| No results found.                          |                |       |           |   |
|                                            |                |       |           |   |

Tap the **Exit** button to return to the home screen.

Congratulations, you have sent a fax!